## BELVÁROSI NYOMDA zrt.

H.1101 Budapest • Albertirsai u. 10. (13-as épület) • www.belvarosinyomdazrt.hu

### Anyagleadási segédlet

**Fájlformátum:** Minden esetben postscript-ből generált kompozit PDF fájlt kérünk leadni. Elfogadunk exportált PDF állományokat, de ebben az esetben - mivel előfordulhatnak kiszámíthatatlan hibák, fonthibák - minden esetben ragaszkodunk az általunk küldött softproof állomány ellenőrzéséhez és írásbeli jóváhagyásához. Amennyiben kalibrált a monitorja, ebben a formában a színeket is megbízhatóan ellenőrizheti. A softproof-ot természetesen díjmentesen biztosítjuk.

Soft proof-ot kérje munkatársainktól! Közvetlenül: <u>ctp@belvarosinyomdazrt.hu</u> Színgaranciát, csak általunk előállított jóváhagyott proof-ra vállalunk!

**Színmód:** Az anyagokat CMYK színmódban kérjük leadni. Lehetőség van direkt színek alkalmazására, ahol csak a Pantone színrendszer használható. Képi elemek, felbontás: CMYK színmód, 1:1 méretnél 300 dpi. **Kifutó, vágó- és illesztő jelek:** A kifutó ideális mértéke 5 mm. Mindig kérjük a vágójelek felhelyezését, gépi, automatikus jeleket használva, regisztrációs színnel. A vágó- és illesztő jeleknek minden esetben a kifutón kívül kell elhelyezkednie lehetőleg 5, de minimum 3 mm-re. Kérjük a hajtást mindig jelölni a kifutón kívül, rövid szaggatott vonallal. A színkivonatok összeadódó fedettsége (TAC) ne legyen nagyobb 280%-nál!

#### **Color Management:**

Színprofil: ISOcoated v2 (ECI) letölthető: http://belvarosinyomdazrt.hu/wp-content/uploads/2015/05/ISOcoated v2 eci.icc

**ICC színprofil telepítése:** A letöltött .icc kiterjesztésű file-t megkeressük a Windows intézőben, **jobb** gombbal rákattintunk, majd kiválasztjuk a "profil telepítése" parancsot. Ez után a telepített színprofil megtalálható lesz az alkalmazott program színbeállításainál.

# Ajánlott munkaterület beállítás Adobe programoknál (edit/color settings):

#### Ajánlott kimeneti beállítás exportáláskor, Adobe programoknál:

|                                                                           |                  | E                          |                                                                                                    |                                   |
|---------------------------------------------------------------------------|------------------|----------------------------|----------------------------------------------------------------------------------------------------|-----------------------------------|
| Color Settings                                                            |                  | export Adobe MOP           |                                                                                                    |                                   |
| Unsynchronized: Your Creative Suite applications are not synchronized for | ОК               | Adobe PDF Preset: PRESS (n | nodified)                                                                                                   | ~                                 |
| consistent color. To synchronize, select Suite Color Settings in Bridge.  | Consel           | Standard: None             | ~ (                                                                                                    | ompatibility: Acrobat 5 (PDF 1.4) |
|                                                                           | Cancel           | General O                  | utput                                                                                                    |                                   |
|                                                                           | Load             | Compression                | Color                                                                                                    |                                   |
| Settings: Custom V                                                        | Save             | Marks and Bleeds Output    | Color Conversion: Convert to                                                                                | o Destination (Preserve Numb 🗸    |
| Advanced Mode                                                             |                  | Advanced                   | Destination Working C                                                                                       | MYK - ISO Coated v2 (ECI) 🗸       |
| Working Spaces                                                            | Ezt a beállítás  | t csakis azután            | Profile Inclusion Policy: Don't Incl                                                                        | ude Profiles 🗸 🗸                  |
| RGB: Adobe RGB (1998)                                                     | tudia kiválacz   | tani ha olőzőlog           |                                                                                                    |                                   |
| <u>CMYK:</u> ISO Coated v2 (ECI)                                          |                  | tani, na elozoleg          | Simulate Overprint                                                                                          | A Color Conversion"               |
|                                                                           | telepitette a ,  | "ISOcoated V2"             |                                                                                                    |                                   |
| Color Management Policies                                                 | színprofilt. Ha  | nem telepítette az         | Output Intent Profile Name: N                                                                               | ablaknal valassza a               |
| RGB: Convert to working space                                             | ajánlott profi   | lt, akkor válassza k       | Output Condition Name: N                                                                                    | "Convert to Destination           |
| CM YK Convert to working space                                            | a listából a FC  | )GRA39, FOGRA27            | Output Condition Identifier: N                                                                              | (Preserve Numbers)"               |
| Profile Mismatches: Ask When Opening                                      | vagy Eurosca     | e Coated V2                | Registry Name: N                                                                                            | parancsot! Így az RGB             |
| Marine Parfiers Path Autor                                                | profilok valar   | nelvikét.                  |                                                                                                    | színmódban felejtett képek        |
| Missing Profiles: 🗠 Ask When Opening                                      |                  | ,                          | pn                                                                                                    | is konvertálódnak.                |
| Conversion Options                                                        |                  |                            | No profiles will be embedded in the PDF, the this of<br>Adobe PDF file doesn't need to translate flors into | 10                                |
| Engine: Adobe (ACE) ~                                                     |                  |                            | afila Inglusian Dallin // ahl                                                                               | a lua 41                          |
| Intent: Relative Colorimetric 🗸 🗸 🗸                                       |                  | A "PI                      | rofile inclusion Politicy abi                                                                               | aknai                             |
| Use Blad                                                                  |                  | valas                      | ssza a " <b>Don't Include Pro</b>                                                                           | itiles"                           |
| Mindig válasszuk a munkaterületre kor                                     | vertálást! Ebben | para                       | ncsot! Igy nem kerül                                                                                        |                                   |
| Position the az esetben a külső forrásból származó fi                     | e-okba (képek,   | Save Preset beág           | gyazásra az esetlegesen k                                                                                   | cülső port Cancel                 |
| hirdetések stb) beágyazott esetleg ism                                    | eretlen eredetű  | forra                      | ásból származó ismeretle                                                                                    | n .                               |
| színprofil konvertálódni fog az általunk r                                | neghatározott    | színg                      | profil.                                                                                                    |                                   |
| érvényes "ISOcoated v2" profilra. Ez a m                                  | egoldás adia a   |                            |                                                                                                    |                                   |
| legnagyobb színbiztonságot.                                               | -0               |                            |                                                                                                    |                                   |
|                                                                           |                  |                            |                                                                                                    |                                   |

H.1101 Budapest • Albertirsai u. 10. (13-as épület) • www.belvarosinyomdazrt.hu

#### Javasolt beállítások az export paneleken:

| Export Adobe PDF                                                                        |                                                                                                    | Export Adobe PDF                                                                                                    |
|-----------------------------------------------------------------------------------------|----------------------------------------------------------------------------------------------------|----------------------------------------------------------------------------------------------------|
| Adaba DDC Desert                                                                        | [Deer Owind]                                                                                                    | Adaba BDE Brosst                                                                                                    |
| Standard:                                                                               | None Compatibility: Acrobat 5 (PDF 1.4)                                                                                                    | Standard: None V Compatibility: Acrobat 5 (PDF 1.4) V                                                                                                    |
| General                                                                                 | General                                                                                                    | General Compression                                                                                                    |
| Compression                                                                             | Description: Use these settings to create Adeba BDE documents hast suited for high                                                                | Compression Color Images                                                                                                    |
| Cenetal<br>Competition<br>Maris and Biedds<br>Output<br>Advanced<br>Security<br>Summary |                                                                                                    | Compression       Conformages         Marka and Biseds       Color Images         Output       Advanced         Security       Summary         Summary       Image Quality:         Maximum       Grayscale Images         Bicubic Downsampling to       300         pixels per inch       for image above: 450         Grayscale Images       Bicubic Downsampling to         Grayscale Images       Bicubic Downsampling to         Bicubic Downsampling to       300         pixels per inch       for images above: 450         Monochrome Images       Bicubic Downsampling to         Monochrome Images       Image Quality:         Bicubic Downsampling to       1200         pixels per inch       for images above: 1800         grayscale Images       Bicubic Downsampling to         Image Quality:       Image Quality:         Monochrome Images       Bicubic Downsampling to         Image Schore:       1200       pixels per inch         Compression:       Compression:       Compression:         Compression:       Compression:       200       pixels per inch         Compression:       Compression:       Compression:       200       pixels per inch |
| Export Adobe PDF<br>Adobe PDF Preget:                                                   | PRESS V                                                                                                    | Export Adobe PDF Adobe PDF Preset: PRESS                                                                                                    |
| S <u>t</u> andard:                                                                      | None  Compatibility: Acrobat 5 (PDF 1.4)                                                                                                    | Standard: None  V  Compatibility: Acrobat 5 (PDF 1.4) V                                                                                                    |
| General<br>Compression<br>Marka and Bleeds<br>Output<br>Advanced<br>Security<br>Summary | Marks and Bleeds Marks Aarks and Bleeds Marks A JPrinter's Marks Crop Marks Crop Marks Bleed Marks Registration Marks Color Bars Page Information | General     Output       Compression     Color       Maria and Bleeds     Color       Output     Color Conversion:       Advanced     Destination:       Security     Profile Inclusion Policy:       Don't Include Profiles     Color       Simulate Overprint     Ink Manager                                                                                                    |
|                                                                                         | Bleed and Slug                                                                                                    | Output Intent Profile Name: N/A                                                                                                    |
|                                                                                         | Bleed:                                                                                                    | Output Condition Name: IN/A                                                                                                    |
|                                                                                         | Tog: \$5 mm Jnside: \$5 mm<br>Bottom: \$5 mm @ Qutside: \$5 mm                                                                                    | Begistry Name: N/A                                                                                                    |
|                                                                                         | Include Slug Area                                                                                                    | Description<br>Calors will be converted to the destination profile space only. If they have embedded profiles that differ<br>friom the destination profile (or if they are KOB calors and the destination profile a CMTK, or vice versa).<br>Calor objects without embedded profiles and netwo objects (such as line art on type) are not conversed, so<br>that color numbers are preserved.                                                                                                    |
| Save Preset                                                                             | Export Cancel                                                                                                    | Save Preset Export Cancel                                                                                                    |

A többi beállítást hagyjuk alapértelmezett módban. Ezeket a beállításokat e "Save Preset" gombbal elmenthetjük valamilyen névvel, így legközelebb a Preset ablakban csak ki kell választanunk. A példában "PRESS" néven lettek elmentve a beállítások.

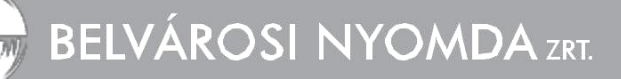

H.1101 Budapest • Albertirsai u. 10. (13-as épület) • www.belvarosinyomdazrt.hu

### Javasolt beállítások postscript íráskor a Print paneleken:

| Print                                                     | Print                                                             |
|-----------------------------------------------------------|-------------------------------------------------------------------|
| Drint Drecet: DPESS                                       | Drint Preset* [Custom]                                            |
| Printer: PostScript/® File                                | Printer: PostScript® File                                         |
| PPD: Adobe PDE                                            | PPD: Adobe PDE                                                    |
|                                                           |                                                                   |
| General General                                           | General Setup                                                     |
| Marks and Bleed Copjes: 1 Collate Reverse Order           | Marks and Bleed Paper Sige: Custom                                |
| Output Pages                                              | Output                                                            |
| Color Management Pages:   All H                           | Color Management Width: 🖕 (236,41 🗸 Height: 🖕 (299,91 🗸           |
| Advanced O Range: 1                                       | Advanced Orientation: 🖓 📾 🚳 📾                                     |
| Seguence: All Pages V                                     | Gap: © 0 mm                                                       |
| Pages                                                     | Transverse                                                        |
| ○ Spreads                                                 | Options                                                           |
| Print Master Pages                                        | Scale: Width: 100% Height: 100%                                   |
| Options                                                   | Constrain Proportions                                             |
| Print Layers: Visible & Printable Layers                  | O Scale To Fit                                                    |
| Print Non-printing Objects                                | Page Position: Centered ~                                         |
| Print Blank Pages                                         | Thumbnails: VPer Page                                             |
| Print Visible Guides and Baseline Grids                   | Tile: Overlap:                                                    |
|                                                           |                                                                   |
| Save Preset Setup Save Cancel                             | Save Preset Setup Save Cancel                                     |
|                                                           | Fink                                                              |
| Print Preset: [Custom]                                    | Print Preget: PRESS V                                             |
| Pinter: PostScript@ File V                                | Printer: PostScript@ File V                                       |
|                                                           | PPD: Adobe PDF ~                                                  |
| General Marks and Bleed                                   | General Output                                                    |
| Setup<br>Marks and Bleed Marks                            | Setup Marks and Bleed Color: Composite CMVK Text as Rbck          |
| Output                                                    | Output Transing                                                   |
| Graphics<br>Color Management Crop Marks Weight: 0.25 pt V | Graphics Color Management Flin: None Negative                     |
| Advanced Bleed Marks Offset: 5 mm                         | Advanced Screening: Default                                       |
| Summary Registration Marks                                | Summary                                                           |
| Page Information                                          | Ink Frequency Angle                                               |
|                                                           | Process Cyan                                                      |
| Bleed and Slug                                            | Process Magenta                                                   |
| Use Document Bleed Settings                               | Process Black                                                     |
| Top: 15 mm Inside: 15 mm                                  | D                                                                 |
| Bottom: 5 mm Qutside: 5 mm                                |                                                                   |
|                                                           | Frequency: lpi Simulate Overprint                                 |
| Include Slug Area                                         | Angle:                                                            |
|                                                           |                                                                   |
|                                                           |                                                                   |
| Save Preset Setup Save Cancel                             | Save Preset Setup Save Cancel                                     |
|                                                           |                                                                   |
| nnt                                                       |                                                                   |
| Print Preset: PRESS ~                                     | Print Preget: PRESS ~                                             |
| Printer: PostScript® File ~                               | Printer: PostScript® File ~                                       |
| PPD: Adobe PDF ~                                          | PPD: Adobe PDF ~                                                  |
| General Graphics                                          | General Color Management                                          |
| Setup                                                     | Setup<br>Marke and Bland Duint                                    |
| Output Canad Dates Al                                     | Output                                                            |
| Graphics Send Data: All                                   | Graphics O Proof (Profile: N/A)                                   |
| Advanced Fonts                                            | Advanced                                                          |
| Summary Download: Complete V                              | Summary Options                                                   |
| Download PPD Fonts                                        | Color Handling: Let InDesign Determine Colors                     |
|                                                           | Printer Profile: Document CMYK - ISO Coated v2 (ECI) V            |
| PostScript@: Level 2                                      | Output Color: Composite CMYK                                      |
| Data Format: ASCII                                        | el 2" az alapértelmezett 🛛 🔄 Ezt a beállítást csakis azután tudia |
| beállítás! I                                              | Mindenképpen állítsuk kiválasztani, ha előzőleg telepítette       |
| át "Level 2                                               | 2"-re a PostScript a "ISOcoated v2" színprofilt. Ha               |
| szintet!                                                  | osition the pointer oven nem telepítette az ajánlott profilt,     |
|                                                           | akkor válassza ki a listából a                                    |
|                                                           | FOGRA39, FOGRA27 vagy Eurosc                                      |
|                                                           | Coated V2 profilok valamelyikét.                                  |

grafika@belvarosinyomdazrt.hu, ctp@belvarosinyomdazrt.hu

# BELVÁROSI NYOMDA zrt.

H.1101 Budapest • Albertirsai u. 10. (13-as épület) • www.belvarosinyomdazrt.hu

#### Javasolt beállítások a Distiller paneleken:

| 💌 Acrobat Distiller 😁 — 🗆 🗙 💹 Acrobat Distiller                                                                                                    | er 🕶 — 🗆 🗙                                            |
|----------------------------------------------------------------------------------------------------|-------------------------------------------------------|
| File Settings Help File Settings He                                                                                                    | elp                                                   |
| Adobe PDF Settings Ad Font Lo                                                                                                    | cations Ctrl+L                                        |
| Default Settings: Press Quality Vatche                                                                                                    | d Folders Ctrl+F                                      |
| Compatibility: Acrobat 5.0 (PDF 1.4)                                                                                                    | aba DDE Sattings Ctd. E                               |
| Use these settings to create Adobe PDF documents best suited for high-                                                                                                    | for high-                                             |
| Add Add Add Add Add Add Add Add Add Add                                                                                                    | Adaba DDE Sattiana Chila D                            |
| Cervit                                                                                                    | Ctil+K                                                |
| Progress Pro Security<br>Status: Ready Status: Re                                                                                                    | and V                                                 |
|                                                                                                    |                                                       |
| Paree Curvel John                                                                                                    | anad lab                                              |
|                                                                                                    | ance soo                                              |
| PDF File Size Time PS File Size 📑 Settings PDF Fold PDF File Size                                                                                                    | Time PS File Size 📑 Settings PDF Fold                 |
|                                                                                                    |                                                       |
|                                                                                                    |                                                       |
|                                                                                                    |                                                       |
| < >> <                                                                                                    | >                                                     |
|                                                                                                    |                                                       |
| Started: 2017. június 20., kedd at 8:53:26 Started: 2017. június                                                                                                    | 20., kedd at 8:53:26                                  |
| Adobe PostScript software version: 3018.101 Adobe PostScript so                                                                                                    | ftware version: 3018.101                              |
| Adobe PDF Settings file read error in PDFX4 2008 joboptions: Adobe PDF Settings<br>(CheckCompliance out of range                                                                                    | file read error in PDFX4 2008.joboptions:             |
|                                                                                                    |                                                       |
|                                                                                                    |                                                       |
| PRESS(profilnelkul) - Adobe PDF Settings X PRESS(profilnelkul) - Adobe                                                                                                    | PDF Settings X                                        |
| General PHESS(protineku)                                                                                                    | Adobe Color Settings                                  |
| Timages Description Times de 100000010000000000000000000000000000                                                                                                    | Settings rile: Wone V                                 |
| Color     IDaded on PHESS ] Ibaded on PHESS ] Ibaded on PHESS ] Ibaded on PHESS [ Ibaded on PHESS ] Ibaded on PHESS ]     Advanced     Advanced     Advanced     Advanced     Advanced     Advanced | Color Management Policies                             |
| Standards 5.0 and later.                                                                                                    | Convert All Colors to CMYK V                          |
| Compatibility: Acrobat 5.0 (PDF 1.4)                                                                                                    | Document Rendering Intent: Preserve ~                 |
| Object Level Compression: Tags only Ezt a beállítást csakis azután                                                                                                    | Watking Spaces                                        |
| Auto-Rotate Pages: Off tudja kiválasztani, ha előzőleg                                                                                                    | Gray: Dot Gain 20%                                    |
| Binding: Left telepítette a "ISOcoated v2"                                                                                                    | RGB: Adobe RGB (1998)                                 |
| Resolution 2400 data serinch színprofilt. Ha nem telepítette az                                                                                                    | CMYK: ISO Coated v2 (ECI)                             |
| ● All Pages ajánlott profilt, akkor válassza ki                                                                                                    | Preserve CMYK values for calibrated CMYK color spaces |
| O Pages From: To: a listából a FOGRA39, FOGRA27                                                                                                    |                                                       |
| Embed thumbnals vagy Euroscale Coated V2     Outering for fast web view                                                                                                    | Preserve under color removal and black generation     |
| Default Page Size profilok valamelyikét.                                                                                                    | When transfer functions are found: Apply              |
| Width: 215.9 Units: Millimeters                                                                                                    | Preserve halftone information                         |
| Show All Settings Height: 279.4                                                                                                    |                                                       |
|                                                                                                    |                                                       |
|                                                                                                    |                                                       |
| Save As OK Cancel Help                                                                                                    | Save As OK Cancel Help                                |

A többi beállítást hagyjuk alapértelmezett módban. Ezeket a beállításokat e "Save As" gombbal elmenthetjük valamilyen névvel, így legközelebb a Preset ablakban csak ki kell választanunk. A példában "PRESS" néven lettek elmentve a beállítások.

Az így beállított Distiller panel File/Open parancsával megnyitjuk a korábban elkészített ".ps" kiterjesztésű file-t, majd elkészül a nyomdai pdf állomány ugyanabban a mappában, ahol a ".ps" file is volt.

Kérésükre a hiánytalanul átadott Indesign Package mappából díjmentesen elkészítjük Önöknek a nyomdai pdf állományt.

grafika@belvarosinyomdazrt.hu, ctp@belvarosinyomdazrt.hu

H.1101 Budapest • Albertirsai u. 10. (13-as épület) • www.belvarosinyomdazrt.hu

### Adobe Acrobat X Pro programmal ellenőrizni tudjuk a színbontást és a színek terhelését.

### Total Area Coverage (TAC)

Megmutatja, hogy egy adott pontban mekkora **a színkivonatok összeadódó fedettsége**. Ez azért fontos, mert például ofszet nyomtatási technológia esetén a 300%-os összfedettséggel (TAC) rendelkező felületeknél már festék lehúzódási, és festék száradási problémák jelentkezhetnek a nyomtatást követően. Íves ofszet nyomtatás esetén érdemes az összfedettségi értéket **lehetőleg 280% alatt** tartani. Egyszerűen helyezzük a kurzort a kérdéses területre!

|                                                                                                    | Tools Comment Shar                |
|----------------------------------------------------------------------------------------------------|-----------------------------------|
|                                                                                                    | ·                                 |
| Output Preview                                                                                                    | ▶ Pages                           |
|                                                                                                    | Content                           |
| Simulation Profile: U.S. Web Coated (SWOP) v2                                                                                                    | ► Forms                           |
| Simulate Black Ink Simulate Paper Color                                                                                                    | <ul> <li>Action Wizard</li> </ul> |
| Ink Manager V Simulate Overprinting                                                                                                    | ► Recognize Text                  |
|                                                                                                    | Protection                        |
| Show: All Warning Opacity: ,100 t %                                                                                                    | ▶ Sign & Certify                  |
| Preview: Separations                                                                                                    | ▼ Print Production                |
| Simulation Profile: U.S. Web Coated (SWOP) v2<br>Simulate Black Ink Simulate Paper Color<br>Ink Manager Simulate Overprinting<br>Show: All Warning Opacity: 100 t %<br>Preview: Separations<br>Color Warnings<br>Object Inspector<br>Separations<br>Vertices Plates<br>Process Plates<br>Process Value 12%<br>Process Black 0%<br>Total Area Coverage 115%<br>Sample Size: 3 by 3 Average Vertices<br>Sample Size: 3 by 3 Average Vertices<br>Sample Size: 3 by 3 Average Vertices<br>Sample Size: 3 by 3 Average Vertices<br>Sample Size: 3 by 3 Average Vertices<br>Sample Size: 3 by 3 Average Vertices<br>Vertices Vertices<br>Vertices<br>Vertices Vertices<br>Vertices<br>Vertice | Acrobat Distiller                 |
| Separations                                                                                                    | De Output Preview                 |
| Name                                                                                                    | 🔁 Preflight                       |
| Process Plates                                                                                                    | Trap Presets                      |
| Process Magenta 100%                                                                                                    | Convert Colors                    |
| Process Yellow 12%                                                                                                    | Ink Manager                       |
| Total Area Coverage                                                                                                    | Set Page Boxes                    |
|                                                                                                    | Add Printer Marks                 |
|                                                                                                    | Fix Hairlines                     |
|                                                                                                    | Flattener Preview                 |
|                                                                                                    | 🔏 JDF Job Definitions             |
| Sample Size: 3 by 3 Average                                                                                                    | ► PitStop Process                 |
| 🕼 Total Area Coverage 🔲 280 🗸 %                                                                                                    | Certified PDF                     |
| Cat Dags Background Calar.                                                                                                    | PitStop Inspect                   |
|                                                                                                    | ► PitStop Edit                    |
| Transparency Blending Color Space: None                                                                                                    | PitStop View                      |
|                                                                                                    | PitStop Color                     |
|                                                                                                    | PitStop Page Box                  |
|                                                                                                    |                                   |

Ennél az ablaknál azt is láthatjuk, hogy nem maradt-e akaratunk ellenére spot color (direkt szín) a pdf file-ben.

# Egy illetve négyszínű *Flack* nyomtatására és grafikai tervezésére vonatkozó anyagleadási paraméterek.

Amennyiben a grafikai állomány egy színből álló flack-et tartalmaz, az alábbi követelményeknek kel megfeleljen.

1 szín nyomtatás esetén a színek telítettsége nem mozoghat az 50% és 99% között, különben megtörténhet, hogy a nyomat elveszti homogenitását és csíkossá válhat. Ez alól kivételt képez, ha több szín nyomásról beszélünk, de a ctp-nek minden ebbe a tartományba tartozó munkából csak a teszt vagy első formás gyártás után szabad teljes anyagot levilágítani.

Fontos, hogy minden olyan grafikai állomány, amelyben egy flack mérete meghaladja az A5 méretet a fent említett toleranciának feleljen meg, más esetben Pantone szín használata vagy a grafikai változtatás javasolt.

Amennyiben a megrendelő ragaszkodik ezen értékekhez a nyomda semmilyen szavatosságot nem vállal a termék minőségi megfelelésére.

Ügyfeleinkkel, minden olyan esetben egyeztetünk a szükséges módosításokról, ha a fent említett eset lehetősége felmerül.

#### Pantone színekről, ami tudni kell.

Négyszínű anyagra kiadott árkalkulációink nem fedik a Pantone színnel helyettesített munka költségét tekintve a gépmosás és az egyedi színek keverés miatti felárát. Ilyen esetben az árajánlatunk ennek megfelelően módosulnak.

A Panton szín gépi keverését 1-3 munkanapos határidővel vállaljuk.

#### File feltöltés:

Ügyfeleink számára kérésükre FTP mappát hozunk létre ahová a nagyobb méretű file-kat kényelmesen feltölthetik. Az FTP használatához az ingyenesen letölthető: Total Commander programot ajánljuk, <u>(https://www.totalcommander.hu/letoltes)</u>, majd, igényeljen tőlünk egy ún. FTP hozzáférést, amit szinte azonnal létrehozunk Önnek és a szükséges adatokat e-mail-en megküldjük.

Az FTP eléréshez az adatokat az alábbi módon küldjük: Kiszolgáló neve: <u>ftp.deninet.hu</u> felhasználó név: xx jelszó: xx

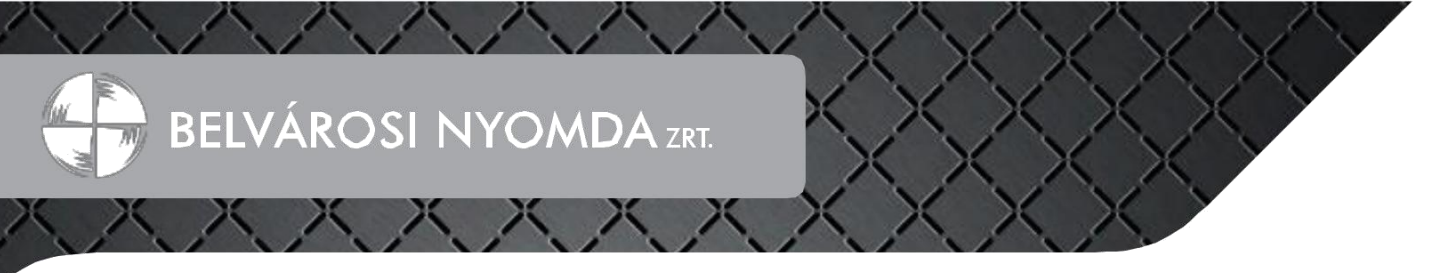

#### FTP kapcsolat létrehozása Total Commander programmal:

A program megnyitása után először létre kell hozni a kapcsolatot. Ezt a legegyszerűbben a ctr+f lenyomásával előugró ablakon tehetjük meg. Itt az "új kapcsolat" gombot kell megnyomni és a megjelenő párbeszéd panelen a tőlünk kapott beállításokat alkalmazni az alábbiak szerint:

| Az FTP: kapcso            | lat beállításai X                               |                                                                                                    |   | Ide bármit beírhat, amiről megismeri majd ezt      |
|---------------------------|-------------------------------------------------|----------------------------------------------------------------------------------------------------|---|----------------------------------------------------|
| Általános Haladó          |                                                 | Kapcsolódás                                                                                                    |   | kapcsolatot, ha esetleg több kapcsolat is létr     |
| Kapcsolat neve:           | Belvárosi_Nyomda                                | Ú kapcsolat                                                                                                    |   | lenne mar nozva a programban.                      |
| Kisz <u>olg</u> áló neve: | ftp.deninet.hu                                  | Új <u>U</u> RL                                                                                                  |   | Ide a tőlünk kapott kiszolgáló nevet kell          |
| SSL/TLS                   | Névtelen belépés (e-mail címmel mint jelszóval) | Kapcsolat másolat                                                                                               |   | bemásolni: "ftp.deninet.hu"                        |
| Felhasználói név:         | felhasznalonév                                  | Új <u>m</u> appa                                                                                                |   | lde a tőlünk kanott felhasználó név kerüliön       |
| Jelszó:                   |                                                 | Szerkesztés                                                                                                    | - |                                                    |
| Figyelem: a jelszó me     | entése nem biztonságos!                         |                                                                                                    |   | Ide pedig a jelszó                                 |
| Mesterjelszó has          | ználata a jelszavak védelmére                   | Lorles                                                                                                    | † |                                                    |
| Tá <u>v</u> oli mappa:    |                                                 | Kódo <u>l</u> ás                                                                                                | - | Ezeket a mezőket üresen hagyhatja, de ha megadja   |
| <u>H</u> elyi mappa:      | >>                                              | Mégse                                                                                                    |   | ezeknek a mappáknak az elérési útjait, akkor minde |
| Passzív mód has           | sználata az átvitelhez (mint a böngészőkben)    | 200 - 200 - 200 - 200 - 200 - 200 - 200 - 200 - 200 - 200 - 200 - 200 - 200 - 200 - 200 - 200 - 200 - 200 - 200 |   | kapcsolodaskor automatikusan ezeket a mappakat     |
| Tűzfal használati         | a (proxy-szerver)                               | Súgó                                                                                                    |   | nyitja meg majd a program.                         |
| Uj                        | <ul> <li>Módositás</li> </ul>                   |                                                                                                    | + |                                                    |
|                           | Haladó ->                                       |                                                                                                    |   |                                                    |

Majd megnyomja az "OK" gombot és létrejön a kapcsolat.

| P Átviteli mód Bináris (tömörtett, dokum                                                                                                    | en v Szétkapcsolás 1226 Options a 4                                                                                                    |                                                                                                    | 0                                                                                                    |   |
|----------------------------------------------------------------------------------------------------|----------------------------------------------------------------------------------------------------|----------------------------------------------------------------------------------------------------|----------------------------------------------------------------------------------------------------|---|
| 1 ~ ftp://bnyomda@ftp.deninet.hu                                                                                                    | 1.220 6 matches total                                                                                                    | La c ~ [std] 69 808 232 k a(z) 116 756 476 k-bol szabad                                                                                                    | 1                                                                                                    |   |
| Downloads 🗿 stistvan                                                                                                    |                                                                                                    | ▼ c.\windows\System32\drivers\etc\".*                                                                                                    | • •                                                                                                    |   |
| 1:/szistvan/*.*                                                                                                    |                                                                                                    | • Név Kit                                                                                                    | Méret Dátum Attr.                                                                                                    |   |
| ier<br>[2017] Alg.B., servel<br>[2017] Alg.B., servel<br>[2016] Alg.B. Alg. Alg.<br>[2017] Alg.B. Alg. Alg.<br>[2017] Alg. Alg. Alg. Alg.<br>[2017] Alg. Alg. Alg. Alg. Alg. Alg.<br>[2017] Alg. Alg. Alg. Alg. Alg. Alg. Alg. Alg. | Vic.         Merrer         Datum         Attr.           -ODR-         -0017-000 1984         -0017-000 1984         -0017-000 1984         -0017-000 1984         -0017-000 1984         -0017-000 1984         -0017-000 1984         -0017-000 1984         -0017-000 1984         -0017-000 1984         -0017-000 1984         -0017-000 1984         -0017-000 1984         -0017-000 1984         -0017-000 1984         -0017-000 1984         -0017-000 1984         -0017-000 1984         -0017-000 1984         -0017-000 1984         -0017-000 1984         -0017-000 1984         -0017-000 1984         -0017-000 1984         -0017-000 1984         -0017-000 1984         -0017-000 1984         -0017-000 1984         -0017-000 1984         -0017-000 1984         -0017-000 1984         -0017-000 1984         -0017-000 1984         -0017-000 1984         -0017-000 1984         -0017-000 1984         -0017-000 1984         -0017-000 1984         -0017-000 1984         -0017-000 1984         -0017-000 1984         -0017-000 1984         -0017-000 1984         -0017-000 1984         -0017-000 1984         -0017-000 1984         -0017-000 1984         -0017-000 1984         -0017-000 1984         -0017-000 1984         -0017-000 1984         -0017-000 1984         -0017-000 1984         -0017-000 1984         -0017-000 1984         -0017-000 1984         -0017-000 1984         -0017-0000 1984         -0017-000 1984 | Compared and the second second s | -006 2017.2018.2216<br>902.2017.2019.53<br>902.2017.2019.54<br>91.2017.2019.0118.22<br><br>1928.2015.07.1018.22 -+-<br>177.465.2015.07.1013.24 -+- | - |
| :/1786 k - 0 / 1 fajl, 0 / 3 mappa                                                                                                    |                                                                                                    | 0 k / 23 k - 0 / 5 faji                                                                                                    |                                                                                                    |   |

A két részre osztott ablakba általában jobb oldalon lehet kitallózni a helyi meghajtót, bal oldalon a nyomda szerverén láthatjuk a számunkra létrehozott mappa tartalmát.

A saját gépünk oldaláról a feltölteni kívánt file-t egyszerűen húzzuk át a másik oldalon lévő mappába. Komplett mappákat is áthúzhatunk. A file-k, mappák elnevezésében kerüljük a szóközt, a pontokat és a különleges, vagy ékezetes karaktereket! A nem használt mappákat egyszerűen töröljük ki!

Legközelebb a következő állományfeltöltéseknél is mindig a ctr+f billentyűparanccsal tudjuk a távoli FTP kapcsolatot létrehozni, és az állományokat feltölteni.

Ftp elérést igényelje bármelyik kollégánknál. Közvetlenül Dian Lilla értékesítési asszisztensnél: dian.lilla@belvarosinyomdazrt.hu, +36 30 210 8752

Az állományokat ettől eltérő módon is leadhatja (adathordozó, mammutmail.com, wetransfer.com, stb...) ha Önnek úgy kényelmesebb.

További kérdéseikkel kapcsolatban kollégáink állnak rendelkezésére.